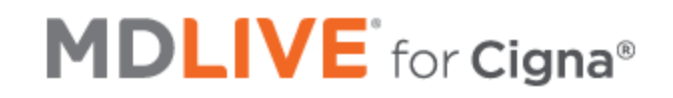

Easy Access to Urgent Care (no co-pay!) – for all three City of Mesa Cigna Health Insurance Plans

1. Have your insurance card ready and call 1-888-726-3171 (a care team available 24/7) OR

2. Go to myCigna.com and follow the steps shown below in the portal

Steps online to obtain an Urgent Care appointment in myCigna.com once you are logged in:

1. From the home page, click 'Talk to a Doctor' under MDLIVE®

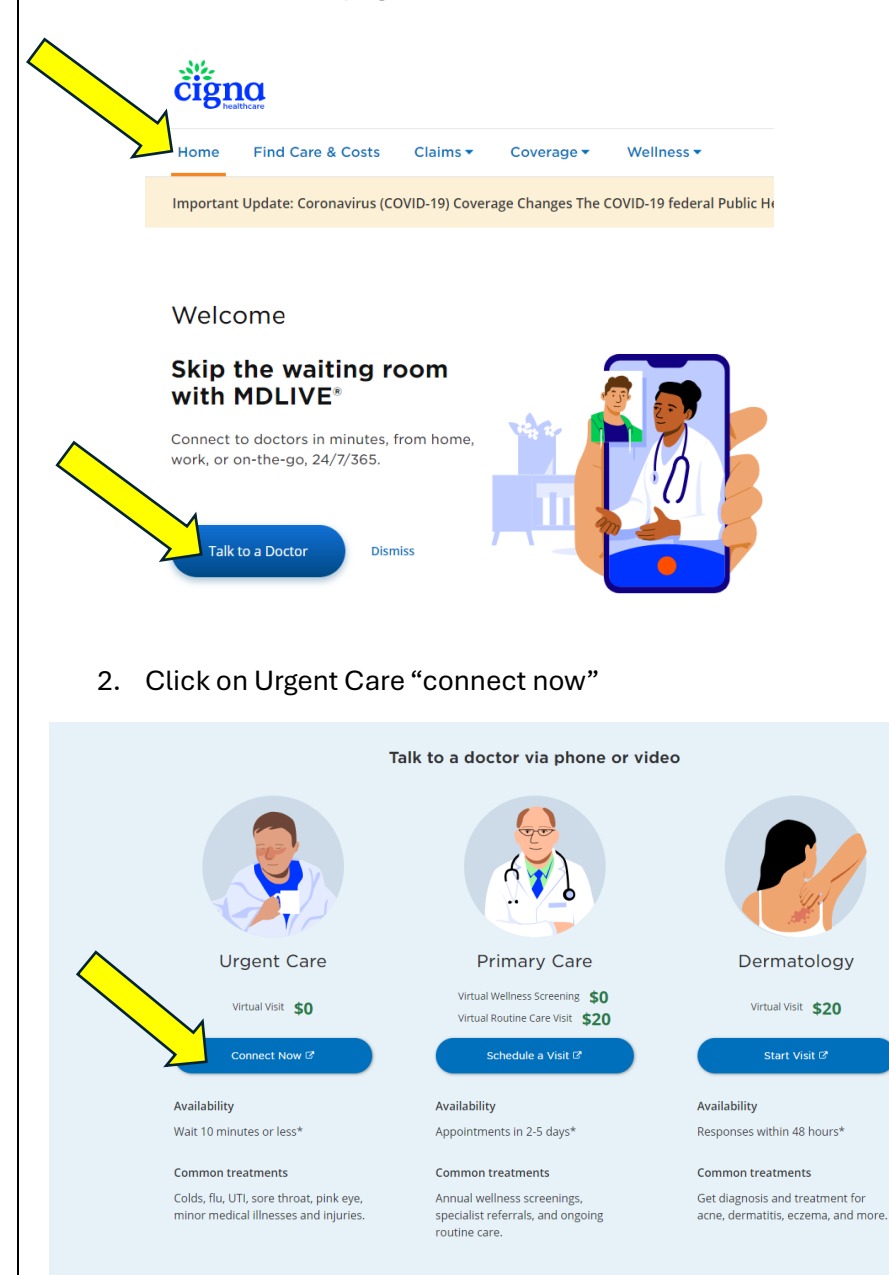

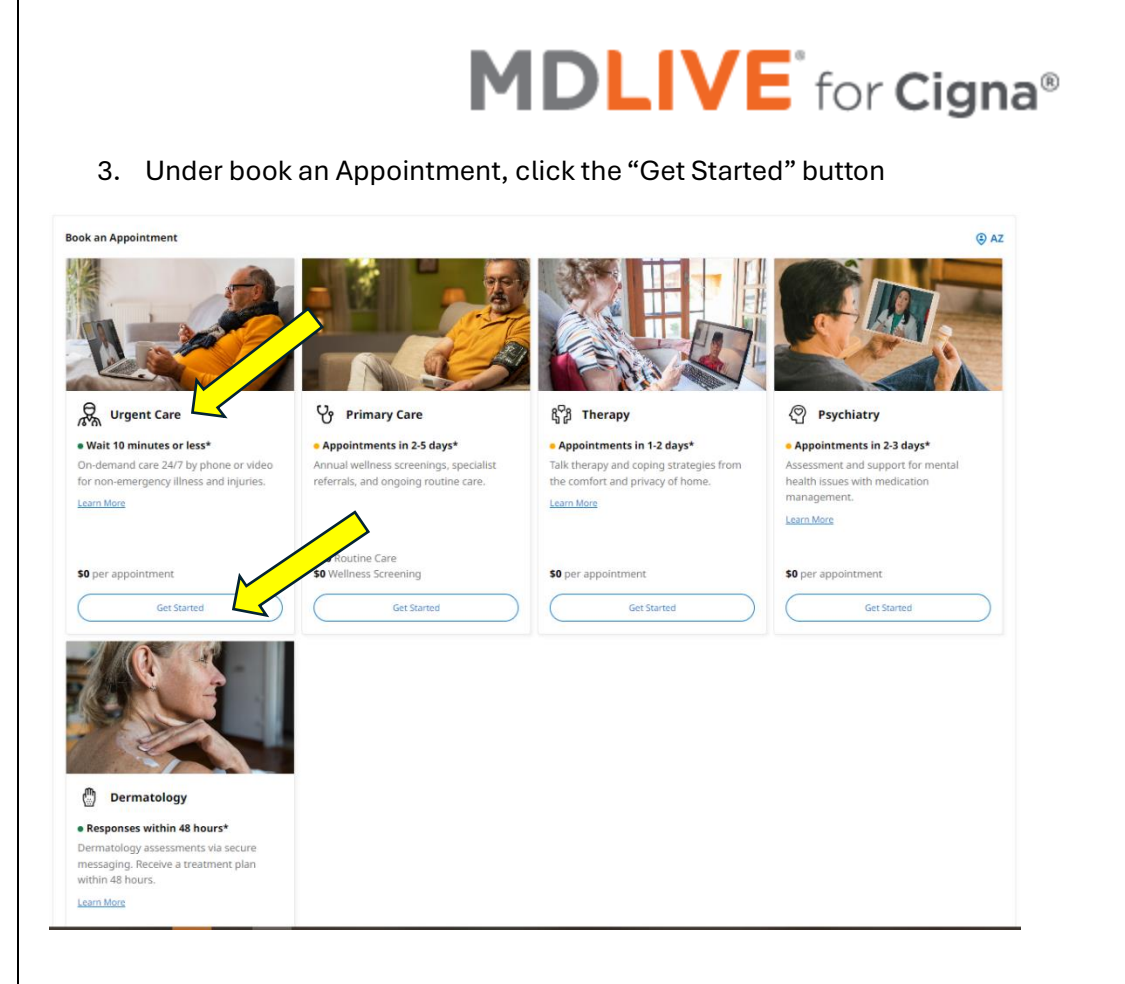

4. Choose from first avialable provider or schedule at a time of your choice using the 'select' buttons:

| Select |
|--------|
|        |
|        |
|        |
| Select |
|        |